# How to add a new Team Member (Practitioner)

Here are some quick tips to help you add a new Practitioner or Non-Practitioner (users) to eNoteFile.

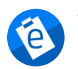

Written by eNoteFile Team Updated over a week ago

Here are some quick tips to help you add a new Practitioner or Non-Practitioner to eNoteFile and edit the <u>privilege</u> <u>level</u>. After logging into eNoteFile you'll be able to create an additional login.

## Steps to add new Team Member

#### Go to Settings then Team Members

| Settings                                                 |                                                 |
|----------------------------------------------------------|-------------------------------------------------|
|                                                          |                                                 |
| eNoteFile Account                                        | t                                               |
| Organization Details     View and update you             | ir organization's details                       |
| <ul> <li>Team Members<br/>Invite and manage y</li> </ul> | our team members and practitioner availability. |
| Manage your eNotel                                       | -ile subscription and payment method(s).        |

Add a Practitioner or Non-Practitioner (more info about user privileges).

## Team Members + Add Practitioner + Add Non-Practitioner

Enter their **required information** and privilege level when adding the new user. Make sure to use a unique email address (one that has not been used with eNoteFile).

| Add Pract | titioner            |                                  |  |
|-----------|---------------------|----------------------------------|--|
| Details   | Roles Appointment T | ypes Availability Online Booking |  |
|           | First Name          | Required                         |  |
|           | Last Name           | Required                         |  |
|           | Email               | Required                         |  |
|           | Provider Number     |                                  |  |
|           |                     |                                  |  |
|           | Sa                  | ve Practitioner Cancel           |  |

### Activate the account

Once you have entered the required information and clicked save, the new user will receive an email to activate their account and create a password.

| ۷              | Velcome to eNoteFile!                                                                                                    |
|----------------|----------------------------------------------------------------------------------------------------|
| Hi             | User,                                                                                                    |
| Be<br>th<br>By | efore you can start using eNoteFile we need you to activate your account by clicking on<br>the button below.<br>Activating your account, you are agree in the pur <u>oser Terms</u> . |
| If             | you need any help, please contact our Service Desk.                                                                                                    |
| Re             | egards,                                                                                                    |
| eľ             | NoteFile Team                                                                                                    |

#Practitioner #Non-Practitioner #Privileges #Roles #User